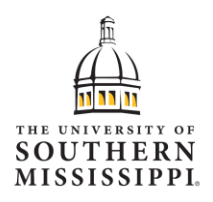

## **Request Legal Exemption to Vaccination Records**

November 1, 2021

Requesting legal exemption to vaccination requirement- SoarHR Employee Self Service

Important Notice: You must complete the corresponding exception form (medical, religious or workrelated) found on the HR website under the COVID-19 FAQs tab in advance of this process so that you are able to upload it as part of your submission. This form is required to be attached in order to receive consideration for an exception. Also note that the medical exception requires a second form that is to be completed by your healthcare provider and that too must be uploaded with your submission.

Log in to SOARHR!! Click <u>here</u> (https://soarhr.usm.edu) to sign into SOARHR.

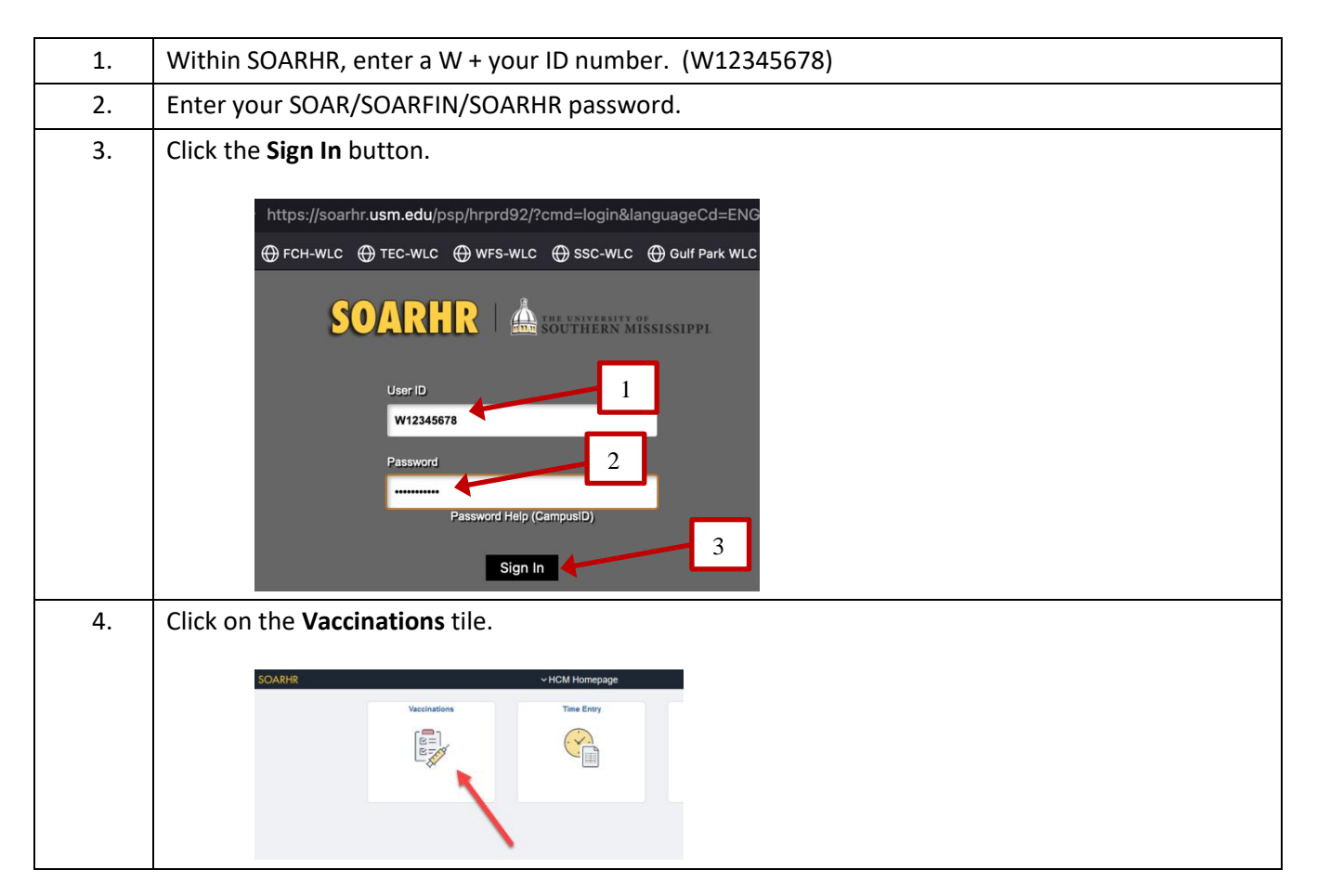

| 5.  | Click the <b>Add Vaccination</b> button.                                                                                                    |  |  |  |  |  |  |  |  |  |
|-----|----------------------------------------------------------------------------------------------------|--|--|--|--|--|--|--|--|--|
|     | HOM Insurance     Vaccinations     Protected     Protected                                                                                                    |  |  |  |  |  |  |  |  |  |
|     | Vaccine Details No vacchatoris reported.                                                                                                    |  |  |  |  |  |  |  |  |  |
|     | Add Viscolination                                                                                                    |  |  |  |  |  |  |  |  |  |
| 6.  | Click the Vaccine dropdown and select COVID-19 from the list.                                                                                                    |  |  |  |  |  |  |  |  |  |
| 7.  | Check the <b>Decline Vaccine</b> box.                                                                                                    |  |  |  |  |  |  |  |  |  |
| 8.  | Click Continue.                                                                                                    |  |  |  |  |  |  |  |  |  |
|     | Cancel     Add Vaccination     Continue       "Vaccine     COVID-19     Image: COVID-19       Image: Covid Decime Vaccine     Image: Covid Decime Vaccine     Image: Covid Decime Vaccine                                                                                                    |  |  |  |  |  |  |  |  |  |
| 9.  | Reason: Select the appropriate reason that corresponds with the exception you are requesting: medical, religious or work-related                                                                                                    |  |  |  |  |  |  |  |  |  |
| 10. | Comments: List any relevant information that needs to be communicated with Human Resources (optional, not required).                                                                                                    |  |  |  |  |  |  |  |  |  |
| 11. | Click the Add Attachment button.                                                                                                    |  |  |  |  |  |  |  |  |  |
|     | <b>NOTE</b> : The attachment is required. You must attach the corresponding request form to this submission, which can be found on the HR website on the COVID-19 FAQs tab. You will not be able to complete the process without uploading documentation.                                                                                                    |  |  |  |  |  |  |  |  |  |
|     | Cancel Vaccine Details                                                                                                    |  |  |  |  |  |  |  |  |  |
|     | Vaccine COVID-19<br>Date 10/23/2021                                                                                                    |  |  |  |  |  |  |  |  |  |
|     | Decline Vaccine                                                                                                    |  |  |  |  |  |  |  |  |  |
|     | Comments                                                                                                    |  |  |  |  |  |  |  |  |  |
|     | 100 characters remaining                                                                                                    |  |  |  |  |  |  |  |  |  |
|     | Attachments You have not added any Attachments.                                                                                                    |  |  |  |  |  |  |  |  |  |
|     | Add Attachment                                                                                                    |  |  |  |  |  |  |  |  |  |
|     | Acknowledgement                                                                                                    |  |  |  |  |  |  |  |  |  |
|     | USM is committed to protecting your privacy and ensuing that your health information is disclosed appropriately. The Privacy F your health information by our company and outlines your rights with regard to your health information. By certifying below, you accurately and understand that providing incorrect information can be dangerous to your health and others. |  |  |  |  |  |  |  |  |  |
|     |                                                                                                    |  |  |  |  |  |  |  |  |  |

| 12. | Click <b>My Device</b> button.                                                                   |  |  |  |  |  |  |  |  |
|-----|--------------------------------------------------------------------------------------------------|--|--|--|--|--|--|--|--|
|     | Choose From                                                                                      |  |  |  |  |  |  |  |  |
|     | My Device                                                                                        |  |  |  |  |  |  |  |  |
| 13. | Select your documentation from its location on your device and then click the <b>Upload</b>      |  |  |  |  |  |  |  |  |
|     | button.                                                                                          |  |  |  |  |  |  |  |  |
|     | File Attachment                                                                                  |  |  |  |  |  |  |  |  |
|     |                                                                                                  |  |  |  |  |  |  |  |  |
|     | My Device                                                                                        |  |  |  |  |  |  |  |  |
|     | Upload Clear                                                                                     |  |  |  |  |  |  |  |  |
|     | Sample COVID-19 Card.docx         File Size: 447KB                                               |  |  |  |  |  |  |  |  |
| 14. | Once the documentation is successfully uploaded, you will get an Upload Complete status message. |  |  |  |  |  |  |  |  |
|     | Click the <b>Done</b> icon in the upper right corner.                                            |  |  |  |  |  |  |  |  |
|     | File Attachment                                                                                  |  |  |  |  |  |  |  |  |
|     | Choose From                                                                                      |  |  |  |  |  |  |  |  |
|     | My Device                                                                                        |  |  |  |  |  |  |  |  |
|     | Sample COVID-19 Card.docx<br>File Size: 447/R                                                    |  |  |  |  |  |  |  |  |
|     | Upload Complete                                                                                  |  |  |  |  |  |  |  |  |
|     |                                                                                                  |  |  |  |  |  |  |  |  |

| 15. | Verify t<br>stateme<br>Save in<br>You wil<br>success<br>informa | he documentat<br>ent and the Cer<br>the upper righ<br>I receive a conf<br>fully to Human                                               | tion is at<br>tificatio<br>t corner<br>ïrmatior<br>Resource<br>have to                          | tached, the<br>n Statemer<br>n email onc<br>ces. Humai<br>decline the                                                         | en review th<br>nt. Click the<br>e your infor<br>n Resources<br>information                                                  | e Privacy<br><b>Certifica</b><br>mation h<br>will noti                    | y Acknowle<br>ation check<br>has been su<br>fy you if th              | edgeme<br><b>box</b> an<br>Ibmittee<br>ey need | nt<br>1d then click<br>d<br>d more<br>to check | ( |
|-----|-----------------------------------------------------------------|----------------------------------------------------------------------------------------------------|-------------------------------------------------------------------------------------------------|----------------------------------------------------------------------------------------------------|----------------------------------------------------------------------------------------------------|---------------------------------------------------------------------------|-----------------------------------------------------------------------|------------------------------------------------|------------------------------------------------|---|
|     | your en                                                         | nail for notices                                                                                                    | until yo                                                                                        | u are confir                                                                                                    | med approv                                                                                                    | ved.                                                                      | , , , , , , , , , , , , , , , , , , ,                                 |                                                |                                                |   |
|     |                                                                 | Cancel                                                                                                    |                                                                                                 | Vacc                                                                                                    | ne Details                                                                                                    |                                                                           |                                                                       | Save                                           |                                                |   |
|     |                                                                 |                                                                                                    | Location                                                                                        | Workplace                                                                                                    | ~                                                                                                    |                                                                           |                                                                       |                                                |                                                |   |
|     |                                                                 |                                                                                                    | Location Name                                                                                   | Hattiesburg                                                                                                    | Q                                                                                                    |                                                                           |                                                                       |                                                |                                                |   |
|     |                                                                 |                                                                                                    | Address                                                                                         | 118 College Drive<br>Hattiesburg, MS 39406<br>Forrest                                                                         |                                                                                                    |                                                                           |                                                                       |                                                |                                                |   |
|     |                                                                 |                                                                                                    | Comments                                                                                        |                                                                                                    | 100 characters remaining                                                                                                    |                                                                           |                                                                       | - 1                                            |                                                |   |
|     |                                                                 | Attachments                                                                                                    |                                                                                                 |                                                                                                    | 5                                                                                                    |                                                                           |                                                                       |                                                |                                                |   |
|     |                                                                 | Add Attachment                                                                                                    |                                                                                                 |                                                                                                    |                                                                                                    |                                                                           |                                                                       | 1 row                                          |                                                |   |
|     |                                                                 | Attachments 🗘                                                                                                    | Description 🗘                                                                                   |                                                                                                    |                                                                                                    | Attached By 🗘                                                             | Attached On $\Diamond$                                                |                                                |                                                |   |
|     |                                                                 | Sample_COVID-19_Card.docx                                                                                                    | COVID-19_Card.docx COVID-19 Vaccination Record Card                                             |                                                                                                    |                                                                                                    |                                                                           | 10/23/21 12:45:11 PM                                                  | Ē                                              |                                                |   |
|     |                                                                 | Acknowledgement<br>USM is committed to protecting your<br>your health information by our compa<br>accurately and understand that provi | privacy and ensuring<br>my and outlines your<br>ding incorrect informa<br>hereby certify that t | that your health information i<br>rights with regard to your hea<br>tion can be dangerous to you<br>he information being subm | s disclosed appropriately. The<br>th information. By certifying be<br>r health and others.<br>itted is true and correct to t | Privacy Policy identifies<br>low, you acknowledge<br>ne best of my knowle | all potential uses and disclo<br>hat you have updated this fo<br>dqe. | osures of<br>orm                               |                                                |   |